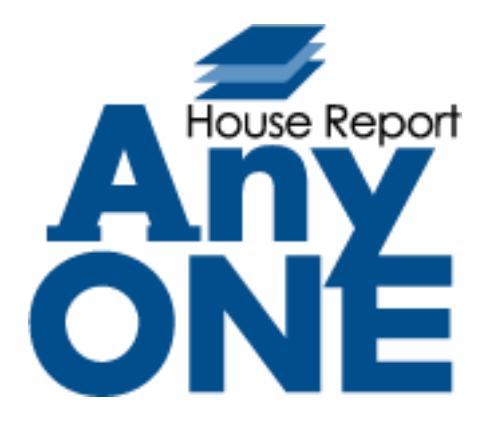

# 改修機能\_マニュアル

2022.2.21 第1版

目次(リリース一覧)

| 01. | 地図表示エラー改修について | • | • | • | • | • | • | • | • | • | • | • | • | • | • | • | • | • | • | • | • | • | • | • | • | • | • | • | • | 3 |
|-----|---------------|---|---|---|---|---|---|---|---|---|---|---|---|---|---|---|---|---|---|---|---|---|---|---|---|---|---|---|---|---|
|-----|---------------|---|---|---|---|---|---|---|---|---|---|---|---|---|---|---|---|---|---|---|---|---|---|---|---|---|---|---|---|---|

## 01.地図表示エラー改修について

変更内容:地図表示をクリックした際に白い画面になり、地図が表示されないエラーを改修しました。 以下内容をご確認ください。

※地図が表示される場合は、以下の作業は必要ありません。

AnyONE を起動し【顧客】> 【顧客登録】 1 をクリックします。

| au AnyONE (使用者:システム管理者)                         |      |  |  |  |  |  |  |  |  |  |  |
|-------------------------------------------------|------|--|--|--|--|--|--|--|--|--|--|
| Δ.                                              |      |  |  |  |  |  |  |  |  |  |  |
| 顧客                                              | 顧客登録 |  |  |  |  |  |  |  |  |  |  |
| 🏫 物件 💦 👌                                        | 日報入力 |  |  |  |  |  |  |  |  |  |  |
| 🏦 工事 🔹 )                                        |      |  |  |  |  |  |  |  |  |  |  |
| 「二日」                                            |      |  |  |  |  |  |  |  |  |  |  |
| 📲 見積 🔹 👌                                        | 施主登録 |  |  |  |  |  |  |  |  |  |  |
| 🔦 実行予算                                          |      |  |  |  |  |  |  |  |  |  |  |
| また すう すい うち うち うち うち うち うち うち うち うち うち うち うち うち |      |  |  |  |  |  |  |  |  |  |  |

『顧客一覧』画面が表示されるので、対象の顧客を任意で絞り込みます。

顧客の絞り込み完了後、ツールバーの「地図表示」2をクリックします。

| <b>GAX 雇</b>                                                                     |    |              |       |              |           |         |         |           |               |                |         |  |
|----------------------------------------------------------------------------------|----|--------------|-------|--------------|-----------|---------|---------|-----------|---------------|----------------|---------|--|
| 🗋 新規 📄 開く 💋 再読み込み 🎁 検索 🚔 印刷 🌉 印刷履歴 🌉 一括販促設定 🍵 削除 📝 aof出力 💁 aof入力 📮 地図表示 🔫 邸別フォルダ |    |              |       |              |           |         |         |           |               |                |         |  |
| ק-א                                                                              | 検索 |              |       | 電話番号         |           | 営業担当    | ~ 1     | 客区分       | ✓             | Pf             |         |  |
|                                                                                  |    |              |       |              |           |         |         |           |               |                |         |  |
| 全件                                                                               | 7  | 本店管轄         | 案件    | 石井担当  ★ホット客★ | ニュースレター送作 | けた 大阪市の | お客様 🔛   |           |               |                |         |  |
|                                                                                  | 出  | 施主           | 1-K   | 顧客名          | 郵便番号      | 都道府県    | 市区町村    | 住所1       | 電話番号          | 携帯番号           | 営業担当1   |  |
| ▶                                                                                |    |              | Y21-0 | 三越 一郎        | 550-0001  | 大阪府     | 大阪市西区   | 土佐堀 1-1   |               |                | システム管理者 |  |
|                                                                                  |    | $\checkmark$ | 100   | 【木村 太郎】      | 541-0052  | 大阪府     | 大阪市中央区  | 安土町1-14-6 | 0956251234    | 090-6231-4475  | 石井      |  |
|                                                                                  |    |              | 34    | 岡田 高志        | 530-0047  | 大阪府     | 大阪市北区扇町 | 99-0      | 0791-66-3797  | 090-2233-1122  | 松村      |  |
|                                                                                  |    | $\checkmark$ | 56    | 岡田 高志        | 530-0047  | 大阪府     | 大阪市北区   | 扇町99-0    | 06-6312-1234  | 090-7963-1234  | 石井(営業)  |  |
|                                                                                  |    | $\checkmark$ | 61    | 青木 宏         | 546-0044  | 大阪府     | 大阪市東住吉区 | 北田辺       | 042-261-9878  | 090-8430-9685  | 朱家      |  |
|                                                                                  |    | $\checkmark$ | 37    | 筑紫 五郎        | 555-0001  | 大阪府     | 大阪市西淀川区 | 佃4-5      | 0885-67-5627  | 090-5791-1719  | 菊地      |  |
|                                                                                  |    | $\checkmark$ | 42    | 大迫 郁子        | 555-0013  | 大阪府     | 大阪市西淀川区 | 千舟        | 06-6604-3954  | 070-2222-3333  | 石井      |  |
|                                                                                  |    |              | 63    | 石井 良純        | 552-0022  | 大阪府     | 大阪市港区   | 海岸通1-1-10 | 06-1234-5678  | 090-8269-6930  | 石井      |  |
|                                                                                  |    | $\checkmark$ | 76    | 石井 万博        | 540-0033  | 大阪府     | 大阪市中央区  | 石町25      | 06-6123-4567  | 090-8076-5967  | 石井      |  |
|                                                                                  |    |              | 27    | 中村晃          | 540-0026  | 大阪府     | 大阪市中央区内 | 2丁目2-8    | 06-4792-3077  | 070-9498-6071? | 山田 誠    |  |
|                                                                                  |    |              | 5     | 田中 一郎太       | 533-0021  | 大阪府     | 大阪市東淀川区 | 下新庄       | 000-0000-0000 | 090-8888-9999  | 石井      |  |
|                                                                                  |    |              | 33    | 岡田 高志        | 530-0047  | 大阪府     | 大阪市北区扇町 | Aug-99    | 06-6312-2568  | 090-7963-4398  | 石井      |  |
|                                                                                  |    |              | 31    | 青山 裕一        | 553-0006  | 大阪府     | 大阪市福島区  | 吉野3-22-17 | 06-6467-6710  | 090-6587-3246  | 石井      |  |
|                                                                                  |    | $\checkmark$ | 55    | 中村晃          | 540-0026  | 大阪府     | 大阪市中央区  | 内本町2-2-8  | 06-4792-3077  | 090-3345-7654  | 朱家(設計)  |  |
|                                                                                  |    | $\checkmark$ | 71    | 石川 弘         | 540-0032  | 大阪府     | 大阪市中央区  | 天満橋京町1111 | 06-0000-0000  | 080-0000-0000  | 伊藤 幸太郎  |  |
|                                                                                  |    |              | 34    | 岡田 高志        | 530-0047  | 大阪府     | 大阪市北区扇町 | 99-0      |               |                |         |  |

『地図ブラウザ』画面が表示されるので、「WebView2 ランタイム ダウンロードページ」

#### 8をクリックします。

※以下画面が表示されず、地図が表示される場合は作業の必要はありません。

| ▶ 地図 ブラウザ                                                                                                    | _ | $\times$ |
|----------------------------------------------------------------------------------------------------|---|----------|
| 印刷   ブロディタで地図に追記   フラウザ設定                                                                                                    |   |          |
| WebView2ランタイム ダウンロードページ<br>上記ページから「WebView2ランタイム」をインストールしてください。<br>WebView2 ランタイムをダウンロード > エバーグリーン ブートストラップ >「ダウンロード」<br>Couldn't find a compatible Webview2 Runtime installation to host WebViews. |   |          |
|                                                                                                    |   |          |

# 『ブラウザ』画面が表示されます。画面を下にスクロールします。

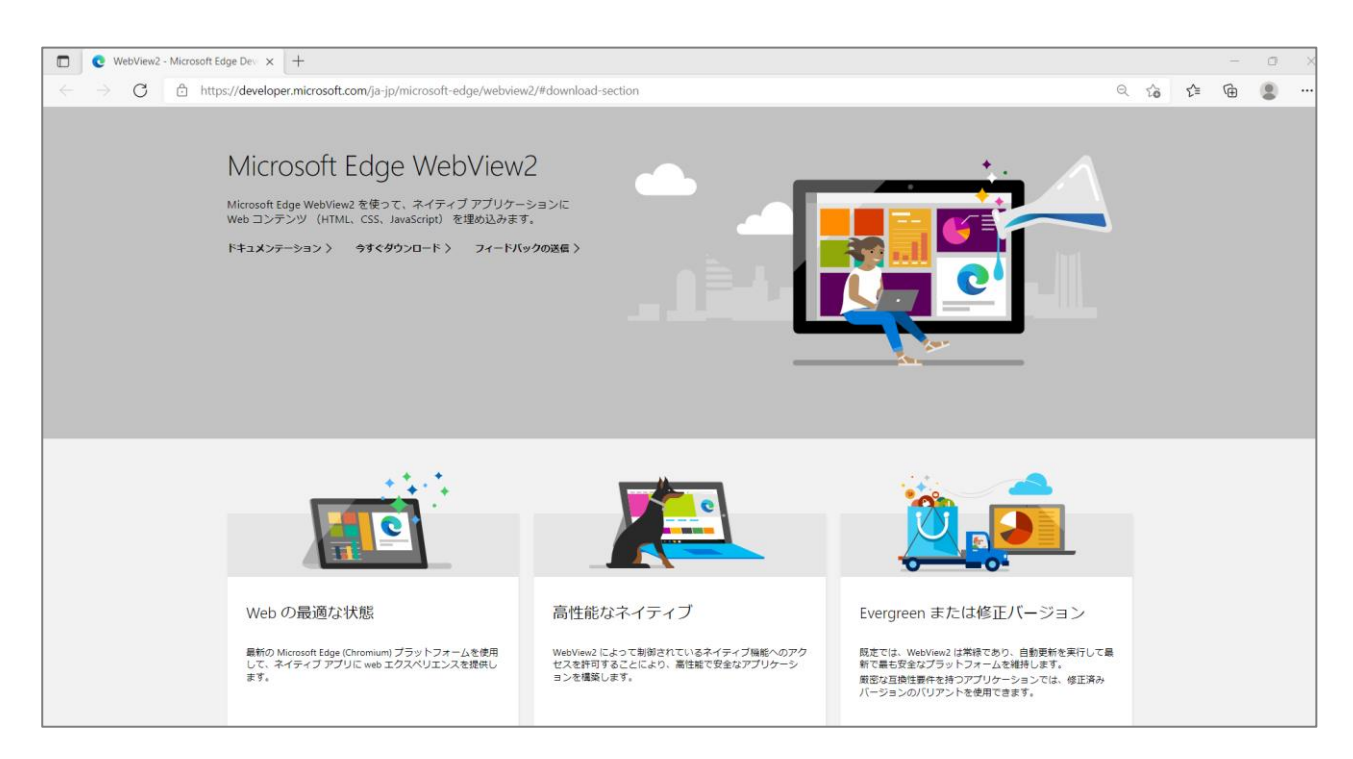

# 『WebView2 ランタイムダウンロード』画面で、ダウンロード4をクリックします。

| WebView2 - Microsoft Edge Dev: × +                                                    |                                                                                  | - 0                                |  |  |  |  |  |  |
|---------------------------------------------------------------------------------------|----------------------------------------------------------------------------------|------------------------------------|--|--|--|--|--|--|
| $\leftarrow$ $\rightarrow$ C $$ https://developer.microsoft.com/ja-jp/microsoft-edge/ | /webview2/#download-section                                                      | G 🖆 🖻 🙁                            |  |  |  |  |  |  |
| WebView2 ランタイムをダウン<br>アプリケーションを配布する際に、WebView2 ランタイムがク                                | webvew2/#download-section<br>レロード<br>                                            | いる ひき 4日 <table-cell></table-cell> |  |  |  |  |  |  |
| エバーグリーン ブートストラップ                                                                      | Evergreen スタンドアロン インスト                                                           | 修正済みバージョン                          |  |  |  |  |  |  |
| ブートストラップは、エバーグリーン ランタイムに対応す<br>るアーキテクチャをダウンロードし、ローカルにインスト                             | ブートストラップは、エバーグリーンランタイムに対応す<br>コアーキテクチャをダウンロードレーローカルにインスト<br>アプリケーションを使用して、WebVit |                                    |  |  |  |  |  |  |
| ールする小さなインストーラーです。 また、プログラムで<br>ブートストラップをダウンロードできるリンクもありま                              | バージョンを選択                                                                         |                                    |  |  |  |  |  |  |
| j.                                                                                    | できます。                                                                            | 98.0.1108.56 ~                     |  |  |  |  |  |  |
| リンクを取得する↓                                                                             | x86 <u>↓</u>                                                                     | アーキテクチャを選択                         |  |  |  |  |  |  |
| ダウンロード 生                                                                              | X04 ±                                                                            | arm64 V                            |  |  |  |  |  |  |
|                                                                                       | ARM64 ⊻                                                                          | ダウンロード↓                            |  |  |  |  |  |  |

『Evergreen WebView2 Runtime ブートストラップをダウンロードする』画面が表示されるので、 内容を確認いただき、「同意してダウンロード」 5をクリックします。

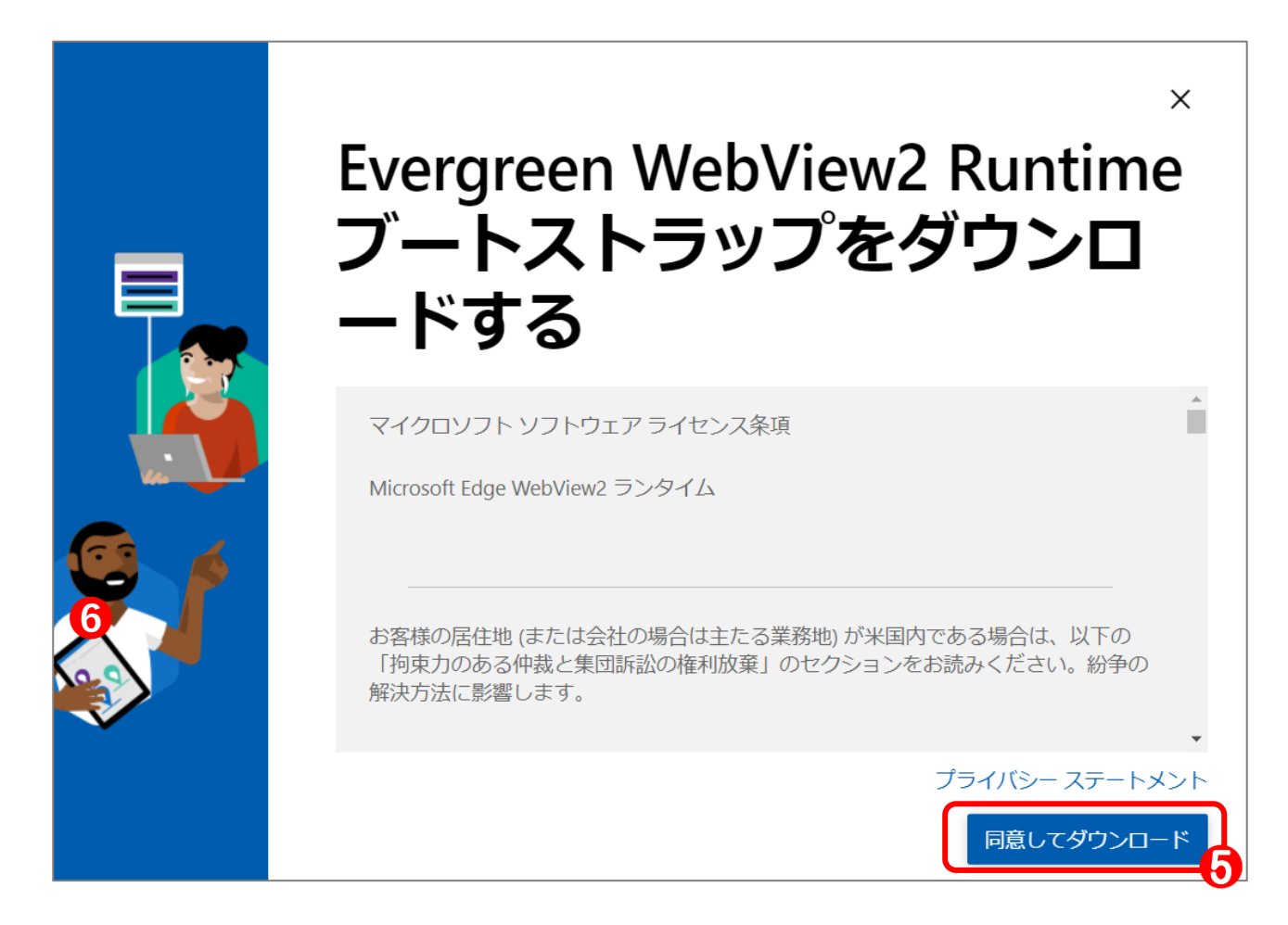

以下画面が表示されるので、ダウンロードが完了すれば「閉じる」 6をクリックします。

※ダウンロード先は任意指定により異なります。

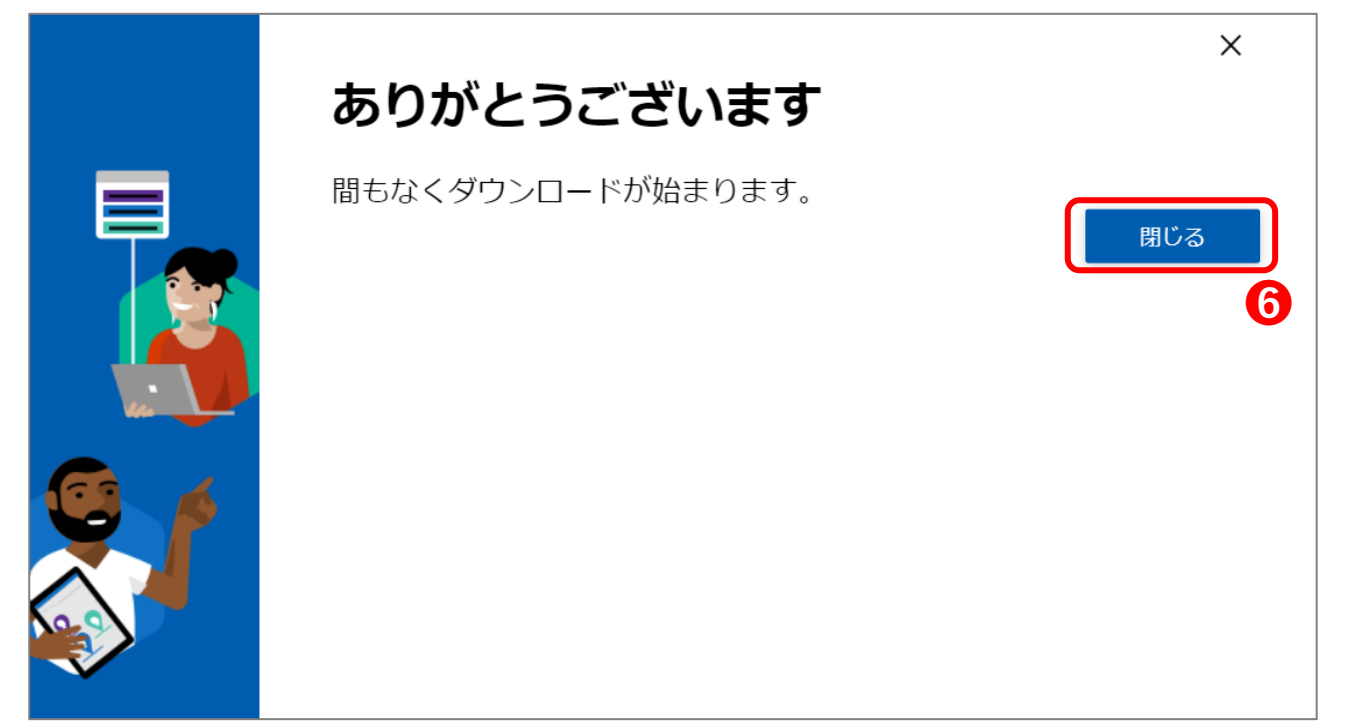

#### 🖊 | 🛃 📜 🕫 | ダウンロード ファイル ホーム 共有 表示 → • ↑ 🖊 > PC > ダウンロード ~ U ← 名前 更新日時 種類 サイズ 📌 クイック アクセス 今日 (1) 🔜 デスクトップ \* 🔯 MicrosoftEdgeWebview2Setup.exe 1,773 KB アプリケーション 🖊 ダウンロード \* 🛅 ドキュメント \* 属 ピクチャ \* 🧢 PC 3D オブジェクト 棏 ダウンロード 📃 デスクトップ

## ダウンロード先から『MicrosoftEdgeWebview2Setup.exe』 **ジ**をダブルクリックし実行します。

## 以下画面が終了すれば完了となります。

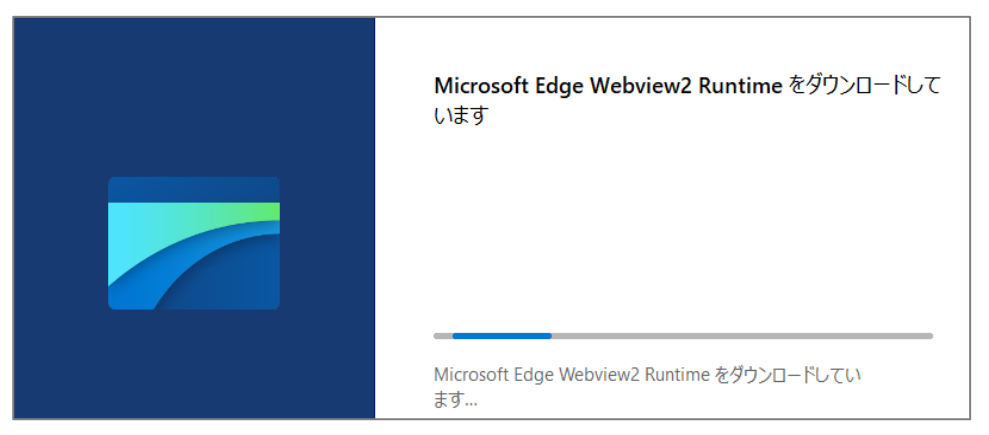

# 地図が正常に表示される事をご確認ください。

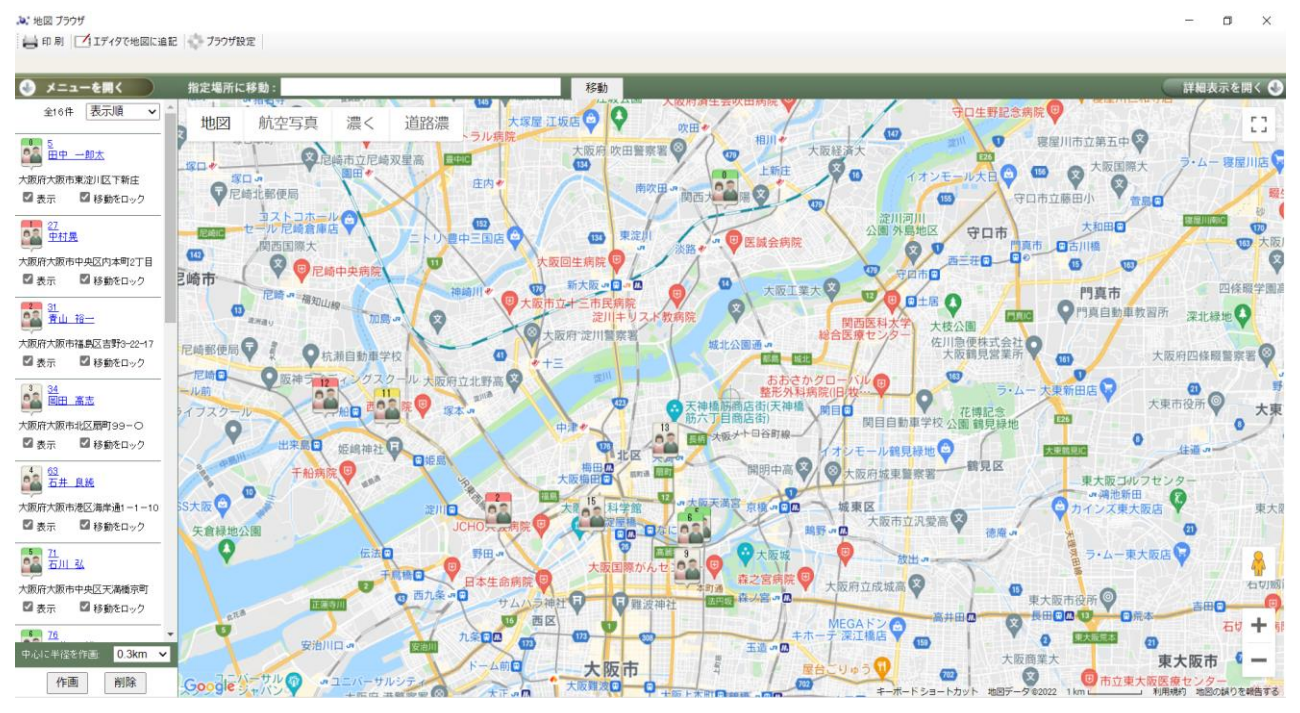